## California Schools Healthy Air, Plumbing, and Efficiency (CalSHAPE) Online System

### INTRODUCTION

Enacted by Assembly Bill 841 (Ting, Chapter 372, Statutes of 2020) in September 2020, the California Schools Healthy Air, Plumbing, and Efficiency (CalSHAPE) Program consists of two school grant programs – the Ventilation program and the Plumbing program. The Ventilation program provides funding to assess, maintain, and repair ventilation systems in public schools, prioritizing schools in underserved communities. The Plumbing program provides funding to replace aging and inefficient plumbing fixtures and appliances with water-conserving plumbing fixtures and appliances in public schools and state agency buildings, also prioritizing schools in underserved communities.

CalSHAPE Online is the online application and reporting system for the CalSHAPE Program. Applicants will use CalSHAPE Online to submit grant applications and final reporting packages for both the ventilation and plumbing programs. The instructions to register for a user account in CalSHAPE Online are provided below and include the following sections:

- Access CalSHAPE Online p. 1
- Create New Account p. 1
- Change Password p. 7
- Manage Access p. 9

These CalSHAPE Online Account Registration Instructions are provided for information purposes only and shall be used solely to assist users with account registration in CalSHAPE Online. CalSHAPE Program requirements can be found in the Ventilation and Plumbing program guidelines. The screenshot depictions are provided for demonstration purposes only and may not reflect actual CalSHAPE Online content. These CalSHAPE Online Account Registration Instructions, including screenshot depictions, should not be substituted for the information or instructions provided in CalSHAPE Online.

### ACCESS CALSHAPE ONLINE

<u>CalSHAPE Online</u> is located at https://calshape.energy.ca.gov. It may also be accessed by clicking the CalSHAPE Online link on the <u>CalSHAPE Program webpage</u> at <u>https://www.energy.ca.gov/programs-and-topics/programs/california-schools-healthy-air-plumbing-and-efficiency-program</u>

### **CREATE NEW ACCOUNT**

New users that do not already have a CalSHAPE Online account will follow the process described in this section to create an account. CalSHAPE Online allows for two separate types of users: LEA/Applicant CalSHAPE Administrators and LEA/Applicant Registered Users.

- LEA/Applicant CalSHAPE Administrator This role is reserved for applicant staff and is limited to three users. CalSHAPE Administrators can manage the applicant account and approve or reject user access requests. Additionally, CalSHAPE Administrators can add, edit, view, and submit applications and reports.
- LEA/Applicant Registered User This role is open for any applicant staff or contractors associated with the applicant. There is no limit to the number of users the applicant can add as a registered user. Registered users can add, edit, view, and submit applications and reports.

To create a new account, an authorized representative of the applicant will follow the steps listed below.

1. Click the "Register" button in the upper right corner of the home screen.

| 🖉 🖉 🖉 🖉 🌈                       | n •°                                                                                                    | Register   | Log in | Settings |
|---------------------------------|----------------------------------------------------------------------------------------------------|------------|--------|----------|
| CALIFORNIA<br>ENERGY COMMISSION | (The second second seco | Contact U: | 5      |          |

 Input the LEA/Applicant code for the school district, charter school, or state agency and click "Submit." For school districts, the LEA code is the school district code plus 7 zeros (ex. 1234567000000). For charter schools, the applicant code is the same as the school's CDS code. State agencies can receive their applicant code by emailing CalSHAPE at calshape@energy.ca.gov.

| ( <sup>7</sup> / <sub>Gov</sub> Ѧ f ⊠ y □ in •∘ |           | Register Log in 🗘 Settings |
|-------------------------------------------------|-----------|----------------------------|
| CALIFORNIA<br>ENERGY COMMISSION                 | G<br>Home | Contact Us                 |
| Please type in the LEA/Applicant code:          |           |                            |
| Submit                                          |           |                            |

 To verify that the correct applicant code was entered, the system will generate a list of possible applicants. In this example, we are using the Del Mar Union Elementary applicant code. Select the correct school district or charter school name and click "Verify".

| Ple        | se type in the LEA/Applicant code:                   |  |
|------------|------------------------------------------------------|--|
| 37         | 8056000000                                           |  |
|            |                                                      |  |
| S          | mit                                                  |  |
|            |                                                      |  |
| Plea       | e select the corresponding district or charter name: |  |
| 0          | Kipp Prize Preparatory Academy                       |  |
| 0          | Brittan Elementary                                   |  |
| 1          | Del Mar Union Elementary                             |  |
| 0          | Merced River Union Elementary                        |  |
| $\bigcirc$ | Woodlake Elementary Community Charter                |  |
| $\bigcirc$ | None of the above                                    |  |
| _          |                                                      |  |
|            | lerify                                               |  |

4. Next, select a user role: LEA/Applicant CalSHAPE Administrator or LEA/Applicant Registered User. Descriptions of these roles are displayed on the CalSHAPE Online screen and are also provided in these instructions, above. Select the applicable user role and click "Continue"

LEA/Applicant CalSHAPE Administrator (Limit 3) - e.g. school district or charter school staff

- Manage applicant account, approve/reject user access requests
- add/edit/view/submit applications and reports

LEA/Applicant Registered User – e.g. school district/charter school staff/contractor

• add/edit/view/submit applications and reports

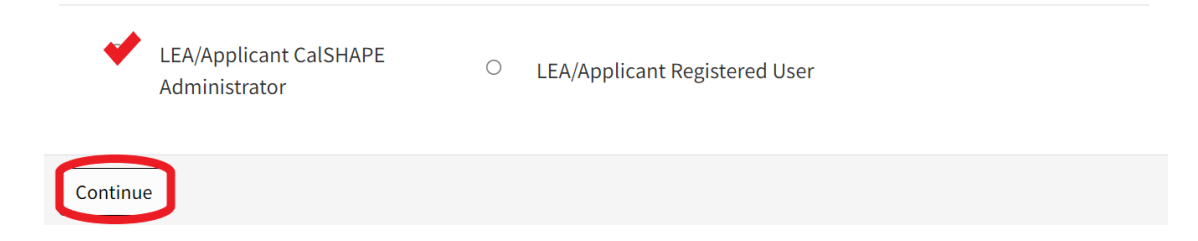

### 5. Read the Terms and Conditions and click "I Agree & Continue"

The CEC is not responsible for the contents of any off-site materials referenced. The user specifically acknowledges that the CEC is not liable for the defamatory, offensive, or illegal conduct of other users, websites, or third parties, and that the risk of injury from the foregoing rests entirely with the user. Any links in CalSHAPE Online System to other sites on the Internet do not constitute an endorsement from the CEC. These links are provided for informational purposes only. It is the responsibility of the user to evaluate the content and usefulness of materials or information obtained from other sites. Indemnification
To the extent permitted by applicable law, user agrees to defend, indemnify, and hold harmless the CEC and its directors, officers, employees, and agents from and against all claims and expenses, including attorneys' fees, arising out of the user's use of CalSHAPE Online System and materials and information contained herein.

#### Choice of Law and Severability

These terms of use, including the legal disclaimers and indemnification, shall be governed by and construed in accordance with the laws of the State of California without giving effect to any principles of conflicts of law. If any provision of these terms of use is declared unlawful, void, or for any reason unenforceable, then that provision shall be deemed severable from the other terms and shall not affect the validity and enforceability of the remaining provisions. Users agree that venue for any court actions arising from the use of CalSHAPE Online System shall be Sacramento County.

| Tor | I Agree & Continue |  |
|-----|--------------------|--|

Cancel

 Fill out the account information fields as prompted. Use a password with more than 15 characters that contains an upper-case letter, a number, and a special character (\_, #, %, \*, @, \$, & =,).

| Last Name                                                                                 |                      |       |      |  |
|-------------------------------------------------------------------------------------------|----------------------|-------|------|--|
| Title  Applicant Relationship  Phone Number Email Confirm Email Password Confirm password | Last Name            |       |      |  |
| Applicant Relationship 🖗 Phone Number Email Confirm Email Password Confirm password       | Title 🛛              |       |      |  |
| Phone Number Email Confirm Email Password Confirm password                                | Applicant Relationsh | nip Ø |      |  |
| Phone Number Email Confirm Email Password Confirm password                                |                      |       |      |  |
| Email Confirm Email Password Confirm password                                             | Phone Number         |       | <br> |  |
| Confirm Email Password Confirm password                                                   | Email                |       |      |  |
| Password<br>Confirm password                                                              | Confirm Email        |       |      |  |
| Confirm password                                                                          | Password             |       |      |  |
|                                                                                           | Confirm password     |       |      |  |
|                                                                                           |                      |       |      |  |

7. After registering, this page will appear with a prompt to check your email for further instructions.

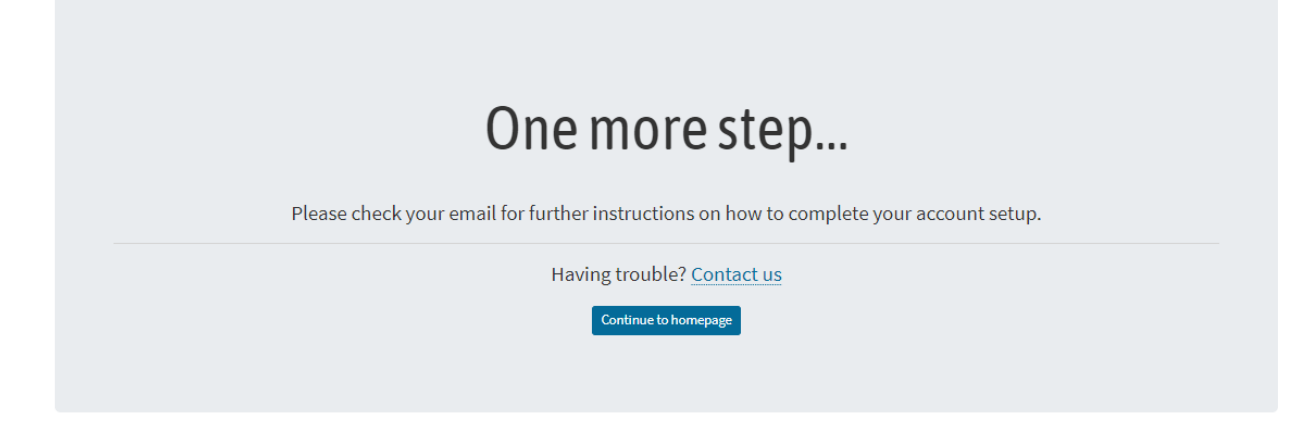

8. Open the email sent from CalSHAPE@energy.ca.gov and click the link to verify the email address. The link expires 24 hours after it was sent. The automatically generated email received will look like the one below:

Your account was successfully created

| CalSHAPE@energy.ca.gov                                                                                 |                                          | <del>ن</del> ( | •••       |          |  |
|----------------------------------------------------------------------------------------------------|------------------------------------------|----------------|-----------|----------|--|
| To<br>Retention Policy 90 Day Mailbox (90 days)                                                        | Expires 9/9/2021                         |                |           | Fri 6/11 |  |
| Dear ,                                                                                                 |                                          |                |           |          |  |
| You are receiving this e-mail because you recently crea<br>Plumbing and Efficiency Program (CalSHAPE). | ted a new account in the California S    | chools Hea     | lthy Air, |          |  |
| Before you can login, you need to verify your email add                                                | dress by selecting the following link:   |                |           |          |  |
| Confirm your account                                                                                   |                                          |                |           |          |  |
| If clicking on the link above does not work, copy and pa<br>proceed.                                   | aste the link into the browser's navig   | ation/addre    | ss bar t  | 0        |  |
| Once your email address has been verified, you can log                                                 | into CalSHAPE.                           |                |           |          |  |
| If you have any problems verifying your account, please                                                | e reply to this e-mail to get assistance | е.             |           |          |  |
| Thank you                                                                                              |                                          |                |           |          |  |

For CalSHAPE help or questions, send an e-mail to CalSHAPE@energy.ca.gov.

9. After clicking the link in the automatically generated email, a message will be displayed stating that the account has been confirmed. Click the link to go to the login page.

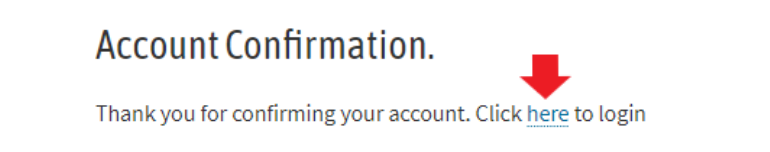

10. This link will redirect to the login page. Enter the email address and password and click "Log In" to proceed.

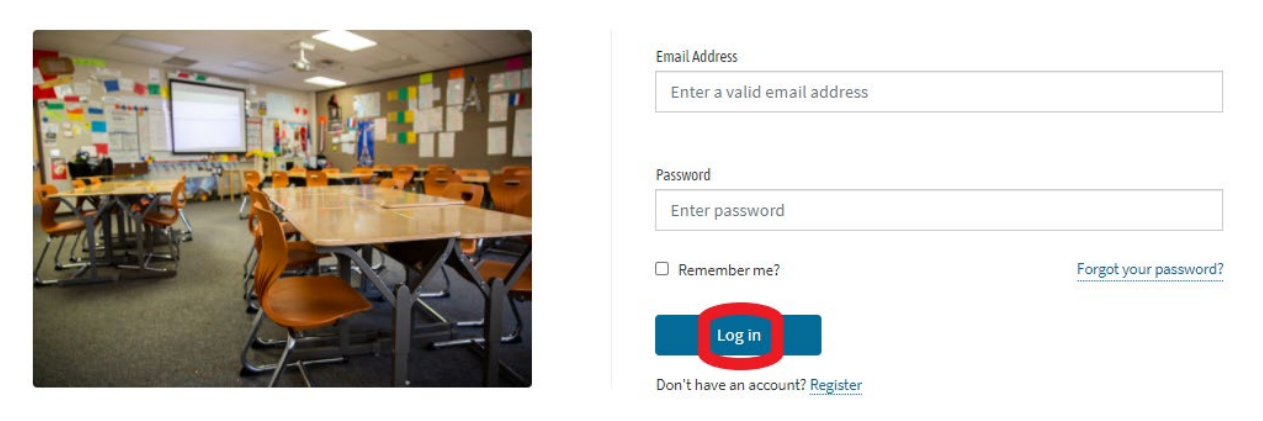

11. After logging in, the system will prompt you to complete the two-factor authentication process. Select "Email Code" and click "Submit".

# 

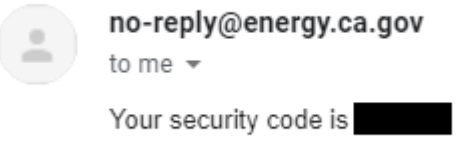

Se

13. Enter the code in CalSHAPE Online and click "Submit".

| Two-Factor Authentication. |  |
|----------------------------|--|
| Enter verification code    |  |
| Verification code          |  |
| Remember Browser           |  |

14. After logging in, your email address will be visible in the upper righthand corner of the screen. The "Manage" and "Application" menu options will now be available as well.

| 🜈 🖍 f 🗹 🎔 🖻                     | in ●•       |        | Hello,      | Log out 🗘 Settings |
|---------------------------------|-------------|--------|-------------|--------------------|
| CALIFORNIA<br>ENERGY COMMISSION | (i)<br>Home | Manage | Application | Contact Us         |

### **CHANGE PASSWORD**

This section provides instructions on how to change the password for the CalSHAPE Online account.

1. To view and edit your account information, click "Manage".

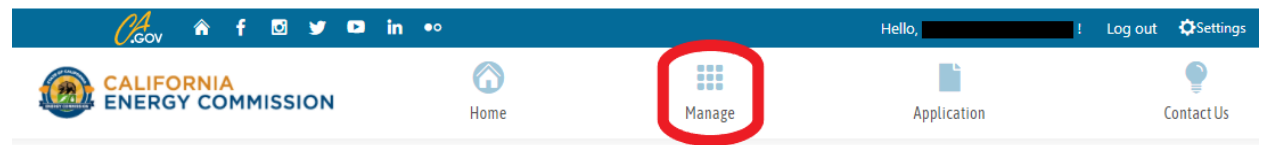

2. The Manage menu will display the options to view profile information, change password, or approve/deny user access. Click "Manage Profile" to proceed. Please note that this screenshot shows the LEA/Applicant CalSHAPE Administrator account options. LEA/Applicant Registered Users will not have the Manage Access panel and only the Manage Profile panel will be displayed.

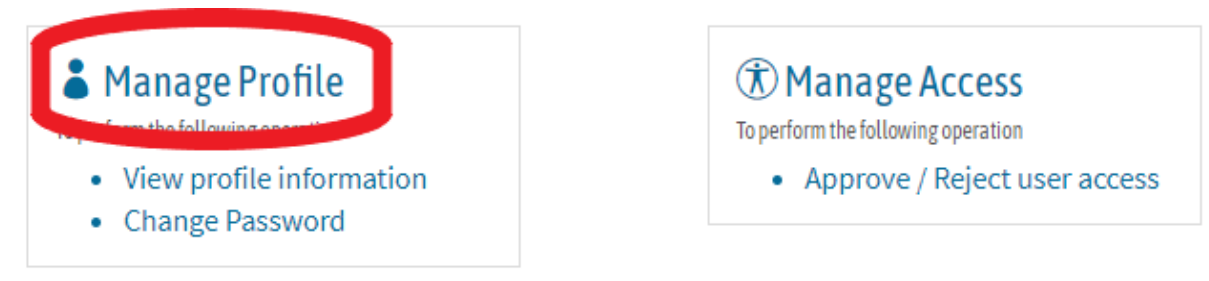

3. Clicking this link will display the Manage Account detail page along with personal account information. To change your password, click "Change".

| Manage Account.                                                               |              |  |  |
|-------------------------------------------------------------------------------|--------------|--|--|
| FIRST NAME<br>LAST NAME<br>EMAIL<br>PHONE NUMBER<br>TITLE<br>LEA RELATIONSHIP | test<br>test |  |  |
| Password: Chang                                                               | e            |  |  |

4. On the next page, enter the current password along with a new password that meets the system requirements. Enter the new password a second time to confirm and click "Change Password".

| Manage Password      | 1.              |
|----------------------|-----------------|
| Change Password Form |                 |
| Current password     |                 |
| New password         |                 |
| Confirm new password |                 |
|                      | Change Password |

5. The system will return to the Manage Account page with a message confirming that the password has successfully been changed.

| Manage Account.               |            |  |  |
|-------------------------------|------------|--|--|
| Your password has been change | ed.        |  |  |
| FIRST NAME                    |            |  |  |
| LAST NAME                     |            |  |  |
| EMAIL                         |            |  |  |
| PHONE NUMBER                  |            |  |  |
| TITLE                         | test       |  |  |
| LEA RELATIONSHIP              | test       |  |  |
|                               |            |  |  |
| Password: [Chang              | <u>ge]</u> |  |  |

### MANAGE ACCESS

This section describes how to grant or request access to an applicant's applications. When an LEA/Applicant Registered User account is created with an applicant code, an access request is automatically sent to the LEA/Applicant CalSHAPE Administrator for that applicant. The LEA/Applicant CalSHAPE Administrator grants access to LEA/Applicant Registered Users as part of the account setup process. This section will describe instructions for both LEA/Applicant CalSHAPE Administrators and LEA/Applicant Registered Users.

### **LEA/Applicant CalSHAPE Administrators**

1. LEA/Applicant CalSHAPE Administrators will receive an automatically generated email notifying them of a new access request from an LEA/Applicant Registered User. To view and approve or reject the access request, click "Manage".

| 🔏 r 🖬 🗹 🖌 🖻                     | l in ●∘   |        | Hello,      | Log out 🔅 Settings |
|---------------------------------|-----------|--------|-------------|--------------------|
| CALIFORNIA<br>ENERGY COMMISSION | 6<br>Home | Manage | Application | Contact Us         |

2. Click "Manage Access" to view pending access requests.

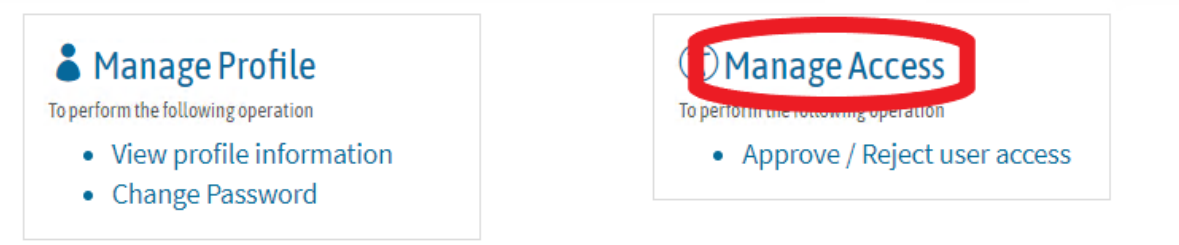

3. This will lead to the Access Requests List menu where all access requests for the LEA/applicant code can be viewed. Click "Edit" to view more information about a specific request.

### **Access Requests List**

| Filter: Enter a LE | : Enter a LEA code or user's email |       |                                   |              |
|--------------------|------------------------------------|-------|-----------------------------------|--------------|
| LEA Code           | Name                               | Email | Title                             | Status       |
| 34673140000000     |                                    |       | Assistant to the Regional Manager | Pending Edit |

4. This page contains basic contact and occupation information on the LEA/Applicant Registered User that submitted the request. Click "Approve" to grant the applicant Registered User permission to access the applicant's applications. To deny a request, click "Reject".

|              | Manage access permission to your district / charter applications. Learn more |  |  |  |  |
|--------------|------------------------------------------------------------------------------|--|--|--|--|
|              | Approve Reject                                                               |  |  |  |  |
| Basic info   |                                                                              |  |  |  |  |
| NAME         |                                                                              |  |  |  |  |
| TITLE        | Assistant to the Regional Manager                                            |  |  |  |  |
| RELATIONSHIP | AARM                                                                         |  |  |  |  |
| Contact info |                                                                              |  |  |  |  |
| EMAIL        |                                                                              |  |  |  |  |
| PHONE        |                                                                              |  |  |  |  |

5. After clicking "Approve", the system will return to the Access Request List. The system will generate a message confirming that the user can now access the applicant's applications. Please note that the request status has changed from "Pending" to "Approved" as well.

| Update success.   | The user '              | can now access your appl | lications.                        |               |
|-------------------|-------------------------|--------------------------|-----------------------------------|---------------|
| Access Re         | quests List             |                          |                                   |               |
| Filter: Enter a L | EA code or user's email |                          |                                   | ٩             |
| LEA Code          | Name                    | Email                    | Title                             | Status        |
| 34673140000000    |                         |                          | Assistant to the Regional Manager | Approved Edit |

### **LEA/Applicant Registered Users:**

1. To request access to another applicant, begin the process by clicking "Application" on the main menu. Please note: the system automatically sends an access request to the LEA/Applicant CalSHAPE Administrators for the applicant code that is entered when creating an LEA/Applicant Registered User account, so the instructions provided below do not need to be followed to request access to that applicant's application.

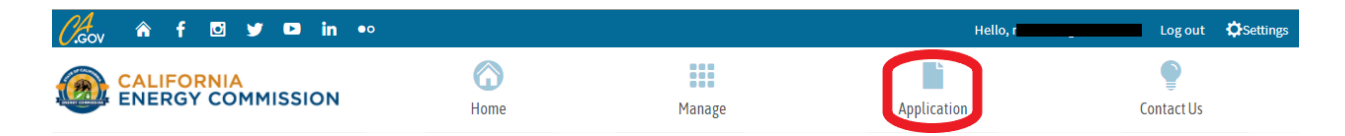

2. On the Application menu, all pending, approved, and rejected access requests will be visible. Please note that the automatically generated access request will appear here when accessing this page for the first time. To request access to another applicant's application, click "Request Access."

| You currently do not have access to any LEA | application. Please submit an access request, or wait for the LEA St | EDS administrator to approve your request. |        |
|---------------------------------------------|----------------------------------------------------------------------|--------------------------------------------|--------|
| Awaiting Access Confirmation                |                                                                      |                                            |        |
| 34673140000000                              | Elk Grove Unified                                                    | Pending                                    | Remove |

3. Enter the LEA/applicant code for the school district, charter school, or state agency and click "Submit." For school districts, the LEA/applicant code is the school district code plus 7 zeros (ex. 12345670000000). For charter schools, the applicant code is the same as the school's CDS code. State agencies can receive their LEA/applicant code by emailing CalSHAPE at calshape@energy.ca.gov.

| Submit An Access Request     |
|------------------------------|
| Please type in the LEA code: |
| Submit                       |
|                              |
| Submit An Access Request     |
| Please type in the LEA code: |
| 01612590108944               |
| Submit                       |

4. To verify that you have entered the correct LEA/Applicant code, the system will generate a list of possible applicants. In this example, we are using the Lighthouse Community Charter High LEA/Applicant code. Select the correct school district or charter school name and click "Verify".

| lea | type in the LEA code:                                                                                                    |
|-----|----------------------------------------------------------------------------------------------------|
| 016 | 2590108944                                                                                                    |
|     |                                                                                                    |
|     |                                                                                                    |
| Sul | ait                                                                                                    |
|     |                                                                                                    |
|     |                                                                                                    |
| le  | se select the corresponding district or charter name:                                                                                                    |
| Ple | se select the corresponding district or charter name:                                                                                                    |
| Ple | se select the corresponding district or charter name:                                                                                                    |
| Ple | se select the corresponding district or charter name:<br>uttonwillow Union Elementary<br>iold Trail Union Elementary                                                                                             |
| Ple | se select the corresponding district or charter name:<br>iuttonwillow Union Elementary<br>iold Trail Union Elementary<br>IomeTech Charter                                                                        |
| Ple | se select the corresponding district or charter name:<br>Auttonwillow Union Elementary<br>iold Trail Union Elementary<br>IomeTech Charter<br>veson Global Leadership Academy                                     |
| Ple | se select the corresponding district or charter name:<br>Auttonwillow Union Elementary<br>iold Trail Union Elementary<br>IomeTech Charter<br>veson Global Leadership Academy<br>ighthouse Community Charter High |

5. Read the terms and conditions and click "Submit Access Request".

| System is the property of the California Energy                                                                                                    |
|----------------------------------------------------------------------------------------------------|
| . Conducting of facilitating the unauthorized access, use,<br>ject you to criminal liability under various state laws,                                                                                                    |
| formation stored within CalSHAPE Online System. By<br>r law enforcement and other governmental purposes,                                                                                                    |
| em, including information stored centrally, locally on a<br>under the California Public Records Act (Government<br>nduct any and all transactions with the CEC under the<br>mmunications to and from the CEC concerning your<br>r, funding awards, reporting, and other important matter: |
| nes and CalSHAPE Plumbing Program Guidelines. You<br>I agencies' (LEA) acceptance and ongoing satisfaction of<br>Guidelines and CalSHAPE Plumbing Program Guidelines                                                                                                    |
| r CalSHAPE Plumbing Program Guidelines in the future<br>iuidelines and CalSHAPE Plumbing Program Guidelines<br>nder penalty of perjury that the information you provide<br>vledge and that you are authorized to submit this                                                              |
|                                                                                                    |

6. Once you have submitted the request, the system will return to the Submit an Access Request page. An email will be sent to the LEA/Applicant CalSHAPE Administrator for that applicant code notifying them of the pending access request. The system will display a message confirming that the request has been submitted.

| //                                            |                       |                             | Hello,      | Log out    | Settings |
|-----------------------------------------------|-----------------------|-----------------------------|-------------|------------|----------|
| CALIFORNIA<br>ENERGY COMMISSION               | (i)<br>Home           | Manage                      | Application | Contact Us |          |
| Your access request has been submitted to the | LEA CalSHAPE Admin of | Lighthouse Community Charte | r High.     |            |          |
|                                               |                       |                             |             |            |          |
| Submit An Access Reque                        | st                    |                             |             |            |          |
| Please type in the LEA code:                  |                       |                             |             |            |          |
| Submit                                        |                       |                             |             |            |          |

7. If the request is approved by an LEA/Applicant CalSHAPE Administrator, you will receive a notification email confirming approval. You will now be able to view information for that applicant under the Application menu, including the LEA/Applicant CalSHAPE Administrator contact information, total number of schools and number of schools that meet underserved community eligibility criteria. From here, you will be able to start an application for the ventilation or plumbing programs when the programs begin accepting applications.

| Contact | Sc    | hools       |                 | *               |
|---------|-------|-------------|-----------------|-----------------|
|         | Total | Underserved |                 |                 |
|         | 1     | 1           | Not Yet Started | Not Yet Started |
|         | -     | -           |                 |                 |
|         |       |             |                 |                 |